# Python에서 REST API를 사용하도록 보안 액세스 구성

| 목 | 차 |
|---|---|
|---|---|

소개 <u>사전 요구 사항</u> <u>요구 사항</u> <u>사용되는 구성 요소</u> <del>7 전</del> <del>1</del> 전 <u>API 키 생성</u> <u>파이썬 코드</u> <u>스크립트 1:</u> <u>스크립트 2:</u> 문제 해결

<u>관련 정보</u>

# 소개

이 문서에서는 API 액세스를 구성하고 이를 사용하여 보안 액세스에서 리소스 정보를 가져오는 단 계를 설명합니다.

# 사전 요구 사항

다음 주제에 대한 지식을 보유하고 있으면 유용합니다.

- 1. 파이썬 3.x
- 2. REST API
- 3. Cisco 보안 액세스

### 요구 사항

다음 요건을 충족해야 계속 진행할 수 있습니다.

- Cisco Secure Access 사용자 계정(전체 관리자 역할)
- Cisco Security Cloud SCSO(Single Sign On) 계정을 사용하여 Secure Access에 로그인합니 다.

사용되는 구성 요소

이 문서의 정보는 다음 소프트웨어 및 하드웨어 버전을 기반으로 합니다.

• 보안 액세스 대시보드

• 비단뱀

이 문서의 정보는 특정 랩 환경의 디바이스를 토대로 작성되었습니다. 이 문서에 사용된 모든 디바 이스는 초기화된(기본) 컨피그레이션으로 시작되었습니다. 현재 네트워크가 작동 중인 경우 모든 명령의 잠재적인 영향을 미리 숙지하시기 바랍니다.

구성

보안 액세스 API는 표준 REST 인터페이스를 제공하며 OAuth 2.0 클라이언트 자격 증명 흐름을 지 원합니다. 시작하려면 Secure Access에 로그인하고 Secure Access API 키를 만드십시오. 그런 다 음 API 자격 증명을 사용하여 API 액세스 토큰을 생성합니다.

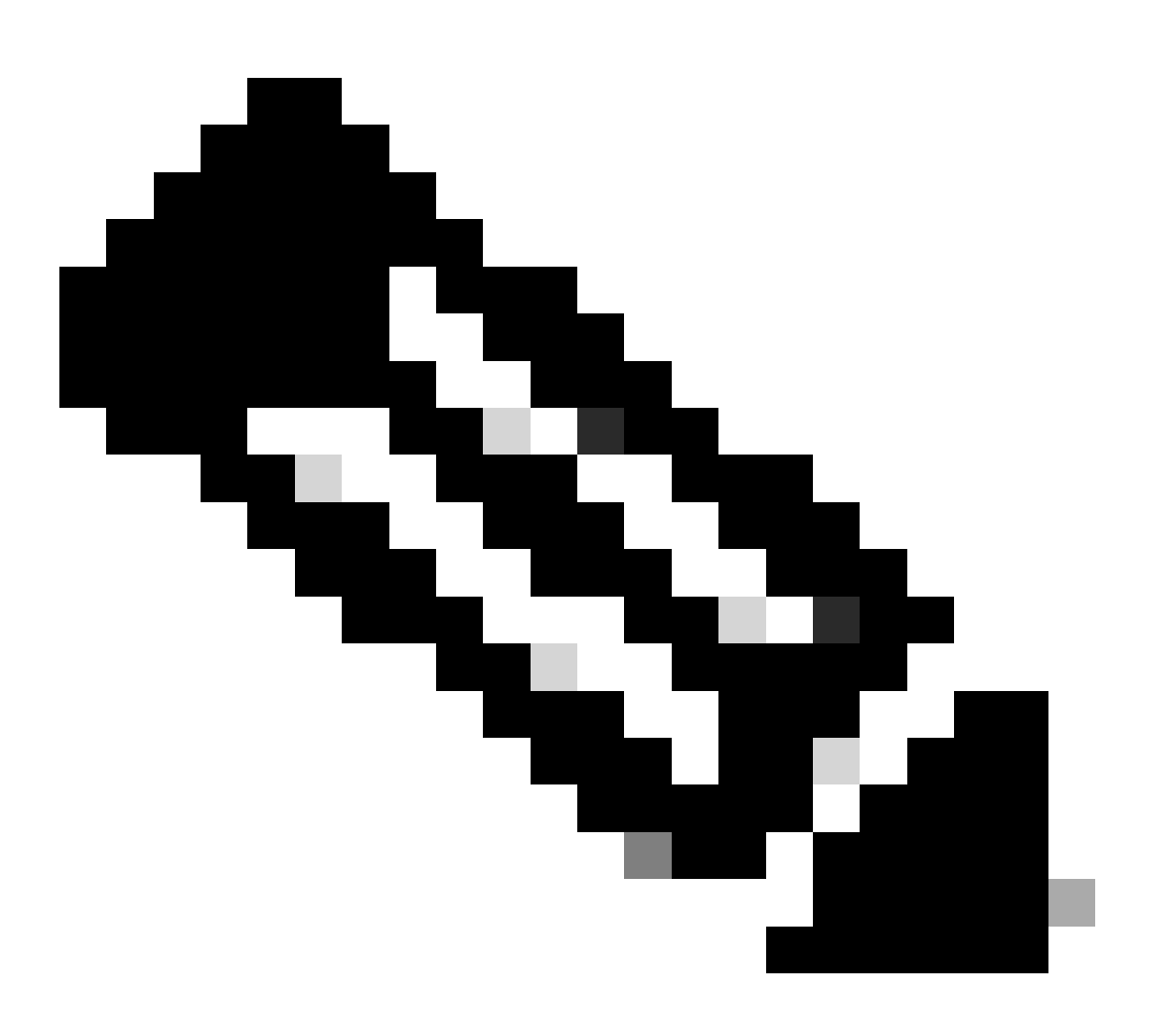

참고: API 키, 비밀번호, 비밀 및 토큰은 개인 데이터에 대한 액세스를 허용합니다. 자격 증 명을 다른 사용자 또는 조직과 공유해서는 안 됩니다.

이 문서에서 설명한 스크립트를 실행하기 전에 Secure Access Dashboard에서 API 키를 구성합니다.

## API 키 생성

### 다음 단계를 통해 API 키 및 암호를 생성합니다. URL로 보안 액세스에 로그인: <u>보안 액세스</u>

1. 왼쪽 사이드바에서 옵션을 선택합니다Admin.

• 에서 Admin 옵션을 선택합니다. API Keys:

| 1                  |                                                   |                                                                        |
|--------------------|---------------------------------------------------|------------------------------------------------------------------------|
| 20 Admin           | Account Settings                                  | Management 2                                                           |
| Solution Workflows | Accounts<br>Add, invite and delete users          | API Keys<br>Generate and manage API keys                               |
|                    | Authentication<br>View authentication information | Log Management<br>View and manage logs                                 |
|                    |                                                   | Subscription<br>View subscription, package, and<br>feature information |

보안 액세스 대시보드 관리 - API 키

#### 3. 오른쪽 상단에서 버튼을 클릭하여 + 새 API 키를 추가합니다.

| API Keys<br>Secure Access's API keys a | are used to authenticate your Secure Acc | cess API requests. You can create multiple | a keys and manage each key's access controls to meet specific use cases. | Add |
|----------------------------------------|------------------------------------------|--------------------------------------------|--------------------------------------------------------------------------|-----|
|                                        | API Keys<br>2                            | KeyAdmin Keys                              |                                                                          |     |
|                                        | ۹ Search by API Name, Key or Creator     |                                            |                                                                          |     |

보안 액세스 - API 키 추가

4. **API Key Name, Description** Key scope(선택사항)을 입력하고 필요에 Expiry date 따라 및 을 선택합니다. 완료되면 **Create**다음 버튼 을 클릭합니다.

Add New API Key

To add this unique API key to Secure Access, select its scope–what it can do–and set an expiry date. The key and secret created here are unique. Deleting, refreshing or modifying this API key may break or interrupt integrations that use this key.

| Name must not be empty                                  |                    |             |                |
|---------------------------------------------------------|--------------------|-------------|----------------|
| Kau Saara                                               |                    | 1 selected  |                |
| Select the appropriate access scopes to define what the | is API key can do. | Scope       |                |
| Admin                                                   | 4 > 1              | Deployments | Read / Write 🗸 |
| Auth                                                    | 1 >                |             |                |
| Deployments                                             | 16 >               |             |                |
| Investigate                                             | 2 >                |             |                |
| Policies                                                | 4 >                |             |                |
| Expiry Date                                             |                    |             |                |
| Never expire                                            |                    |             |                |
| O Expire on May 12 2024                                 |                    |             |                |
|                                                         |                    |             |                |
|                                                         |                    |             |                |

보안 액세스 - API 키 세부 정보

#### 5. 및 API Key를 **Key Secret** 복사한 다음 다음을 클릭합니다ACCEPT AND CLOSE.

| Click Refresh to generate a new key and secret.  | 1                                          |            | 1 | 1                |  |
|--------------------------------------------------|--------------------------------------------|------------|---|------------------|--|
| API Key<br>766770f2378                           | 2                                          | Key Secret | 2 |                  |  |
| Copy the Key Secret. For security reasons, it is | only displayed once. If lost, it cannot be | retrieved. |   | ACCEPT AND CLOSE |  |

보안 액세스 - API 키 및 비밀

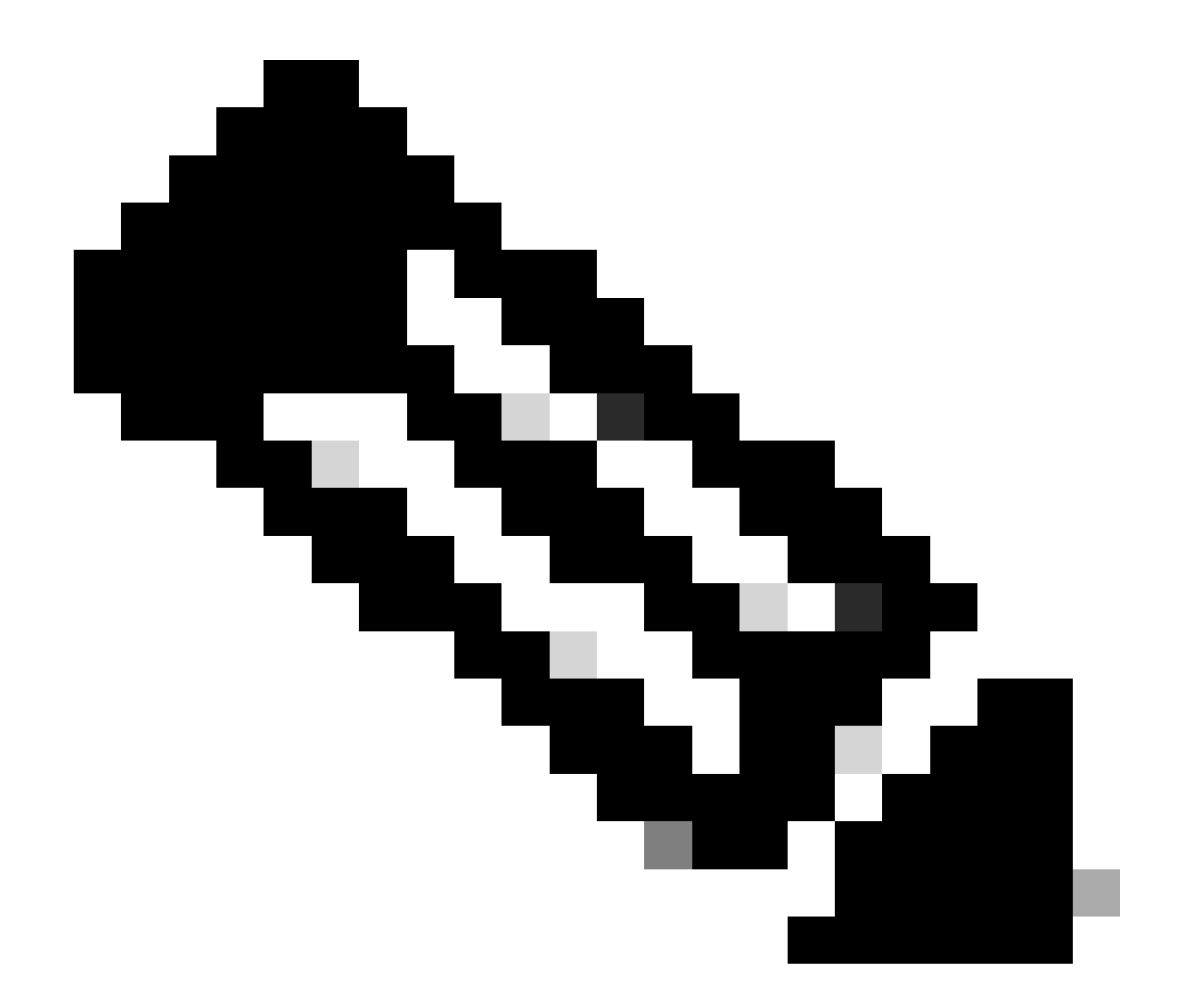

**참고**: API 암호를 복사할 수 있는 기회는 하나뿐입니다. Secure Access는 API 암호를 저장하지 않으므로 처음 만든 후에는 검색할 수 없습니다.

파이썬 코드

생성된 토큰이 3600초(1시간) 동안 유효함을 고려하여 이 코드를 작성하는 방법은 여러 가지가 있습니다. 첫 번째 스크립트를 사용 하여 전달자 토큰을 생성한 다음 전달자 토큰을 사용하여 원하는 리소스에 API 호출(가져오기/업데이트 또는 삭제)을 수행할 수 있는 두 번째 스크립트를 만들거나, 전달자 토큰이 이미 생성된 경우 스크립트가 실행될 때마다 새 전달자 토큰이 생성되지 않는다는 조건 이 코드에 그대로 유지되면서 두 가지 작업을 수행하는 단일 스크립트를 작성할 수 있습니다.

Python에서 작동하도록 하려면 다음 라이브러리를 설치해야 합니다.

pip install oauthlib pip install requests\_oauthlib

스크립트 1:

이 스크립트에서는 올바른 client\_id및 client\_secret을 언급해야 합니다.

import requests from oauthlib.oauth2 import BackendApplicationClient from oauthlib.oauth2 import TokenE

성과:

이 스크립트의 출력은 다음과 같아야 합니다.

Token: {'token\_type': 'bearer', 'access\_token': 'eyJhbGciOiJSUzI1NiIsImtpZCI6IjcyNmI5MGUzLWxxxxxxxxx

access\_token 는 수천 개의 문자로 매우 길기 때문에 출력을 읽을 수 있도록 이 예제를 위해 단축되었습니다.

#### 스크립트 2:

그런 access\_token다음 스크립트 1의 를 이 스크립트에서 사용하여 API 호출을 수행할 수 있습니다. 예를 들어 스크립트 2를 사용하여 리소스를 사용하는 네트워크 터널 그룹에 대한 정보를 가져올 수 있습니다/deployments/v2/networktunnelgroups.

import requests import pprint import json url = "https://api.sse.cisco.com/deployments/v2/networktunnel

성과:

이 스크립트의 출력은 다음과 같아야 합니다.

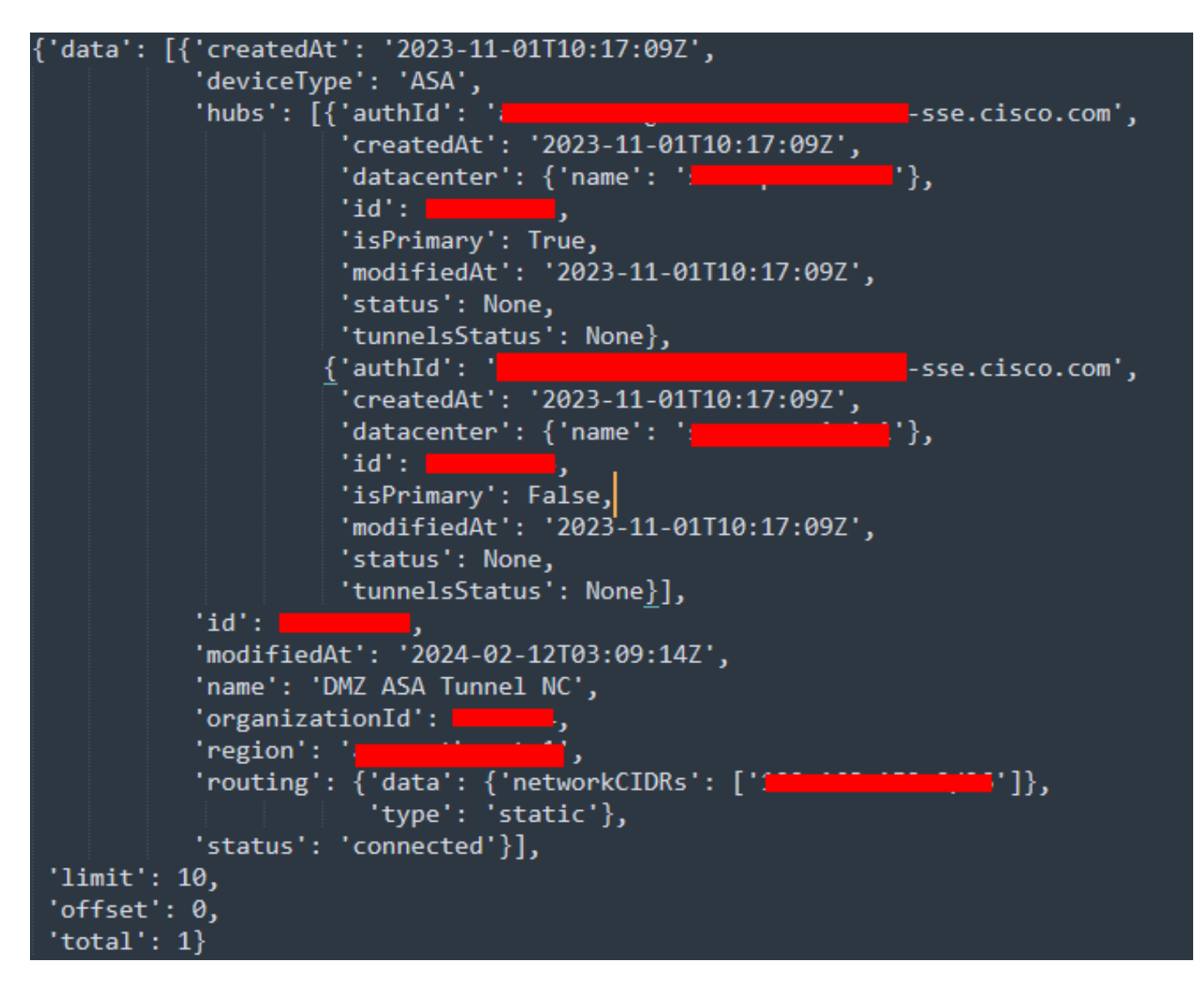

```
Python 출력 - 네트워크 터널 그룹
```

<u>Secure Access Developers User Guide</u>를 사용하여 정책, 로밍 컴퓨터, 보고서 등에 대한 정보를 가져올 수도 <u>있습니다</u>.

#### 문제 해결

Secure Access API 엔드포인트는 HTTP 응답 코드를 사용하여 API 요청의 성공 또는 실패를 나타냅니다. 일반적으로 2xx 범위의 코드 는 성공을 나타내고, 4xx 범위의 코드는 제공된 정보에서 발생한 오류를 나타내며, 5xx 범위의 코드는 서버 오류를 나타낸다. 문제를 해결하기 위한 접근 방식은 수신된 응답 코드에 따라 달라집니다.

| 200 | ОК                   | Success. Everything worked as expected.                                                                                                    |
|-----|----------------------|----------------------------------------------------------------------------------------------------|
| 201 | Created              | New resource created.                                                                                                    |
| 202 | Accepted             | Success. Action is queued.                                                                                                    |
| 204 | No Content           | Success. Response with no message body.                                                                                                    |
| 400 | Bad Request          | Likely missing a required parameter or malformed JSON. The syntax of your query may need to be revised.<br>Check for any spaces preceding, trailing, or in the domain name of the domain you are trying to query. |
| 401 | Unauthorized         | The authorization header is missing or the key and secret pair is invalid. Ensure your API token is valid.                                                                                                    |
| 403 | Forbidden            | The client is unauthorized to access the content.                                                                                                    |
| 404 | Not Found            | The requested resource doesn't exist. Check the syntax of your query or ensure the IP and domain are valid.                                                                                                    |
| 409 | Conflict             | The client requests that the server create the resource, but the resource already exists in the collection.                                                                                                    |
| 429 | Exceeded Limit       | Too many requests received in a given amount of time. You may have exceeded the rate limits for your organization or package.                                                                                     |
| 413 | Content Too<br>Large | The request payload is larger than the limits defined by the server.                                                                                                    |

#### *REST API -* 응답 코드 1

| 500 | Internal Server<br>Error | Something wrong with the server.      |
|-----|--------------------------|---------------------------------------|
| 503 | Service<br>Unavailable   | Server is unable to complete request. |

#### *REST API* - 응답 코드 2

#### 관련 정보

- <u>Cisco Secure Access 사용 설명서</u>
- <u>Cisco 기술 지원 및 다운로드</u>
- <u>보안 액세스 API 키 추가</u>
- <u>개발자 사용 설명서</u>

이 번역에 관하여

Cisco는 전 세계 사용자에게 다양한 언어로 지원 콘텐츠를 제공하기 위해 기계 번역 기술과 수작업 번역을 병행하여 이 문서를 번역했습니다. 아무리 품질이 높은 기계 번역이라도 전문 번역가의 번 역 결과물만큼 정확하지는 않습니다. Cisco Systems, Inc.는 이 같은 번역에 대해 어떠한 책임도 지지 않으며 항상 원본 영문 문서(링크 제공됨)를 참조할 것을 권장합니다.